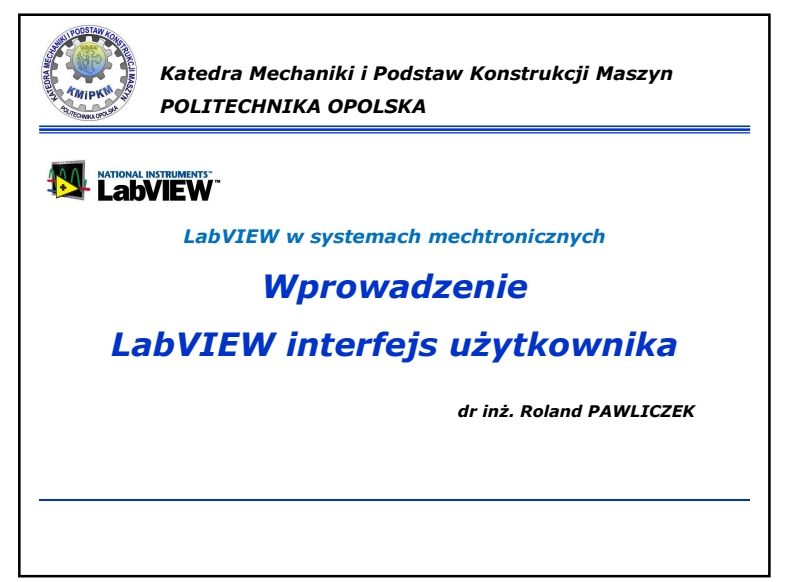

### Zajęcia:

 Wykład : 15 x 2h, zaliczenie na ocenę warunki zaliczenia: pozytywna ocena z laboratorium, zaliczenie testu wiedzy z podstawowych technik programowania.

 Laboratorium : 15 x 2h, zaliczenie na ocenę <u>warunki zaliczenia:</u> pozytywna ocena z ćwiczeń laboratoryjnych, wykonany projekt lub zadania (określone przez prowadzącego).

#### Cele:

### Wiedza:

- w zakresie matematyki w tym wiedza niezbędna do modelowania i analizy układów mechtronicznych;
- ✓ wiedza w zakresie obsługi informatycznej układów pomiarowych w zakresie monitorowania i sterowania urządzeń i systemów mechatronicznych.

#### Umiejętności:

- ✓ wykorzystanie do formułowania i rozwiązywania zadań inżynierskich metod analitycznych, symulacyjnych oraz eksperymentalnych;
- ✓ posługiwanie się komputerowymi metodami przy rozwiązywaniu zadań inżynierskich z zakresu mechatroniki;
- ✓ planowanie i przeprowadzanie eksperymentów, w tym pomiarów i symulacji komputerowych, interpretowanie uzyskanych wyników i wyciąganie wniosków.

# Materiały źródłowe:

- Dariusz Świsulski, Komputerowa technika pomiarowa: Oprogramowanie wirtualnych przyrządów pomiarowych w LabVIEW, Agenda Wydawnicza PAK-u, Warszawa 2005.
- Wiesław Tłaczała, Środowisko LabVIEW w eksperymencie wspomaganym komputerowo, Wydawnictwo Naukowo-Techniczne, Warszawa 2002.
- Przewodniki i dokumentacja National Instruments (www.ni.com)

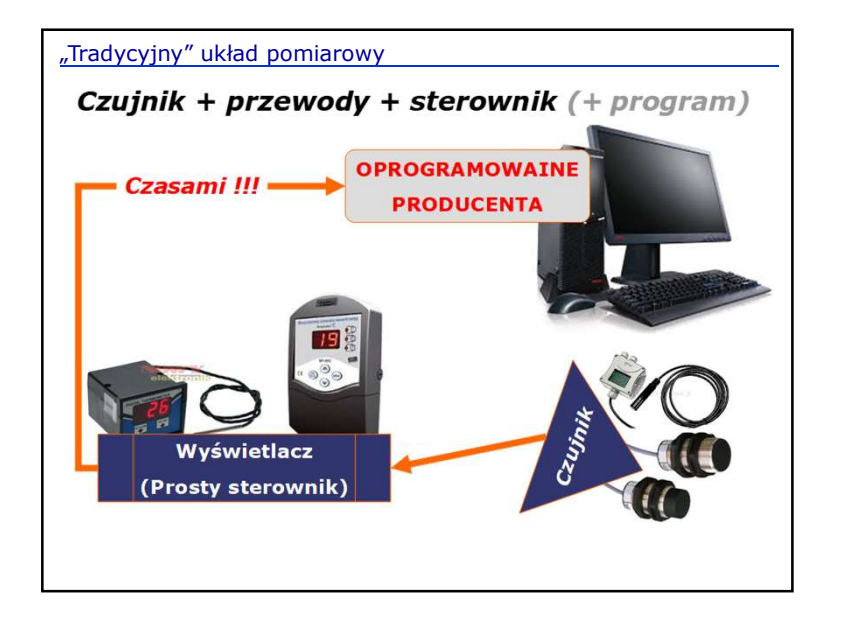

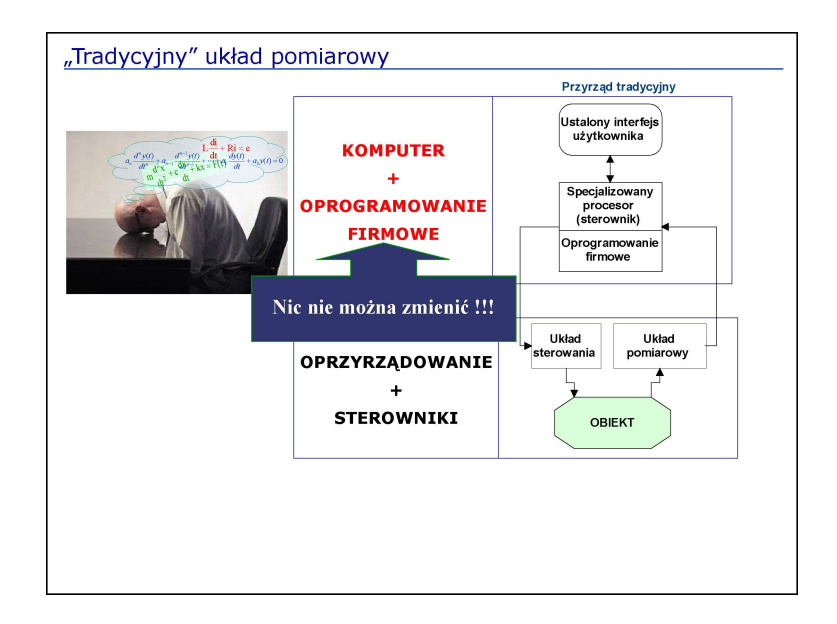

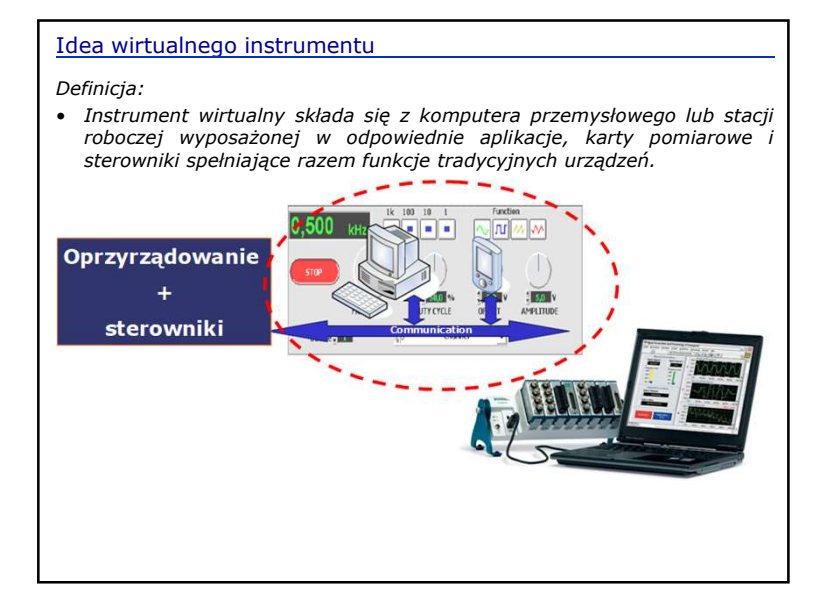

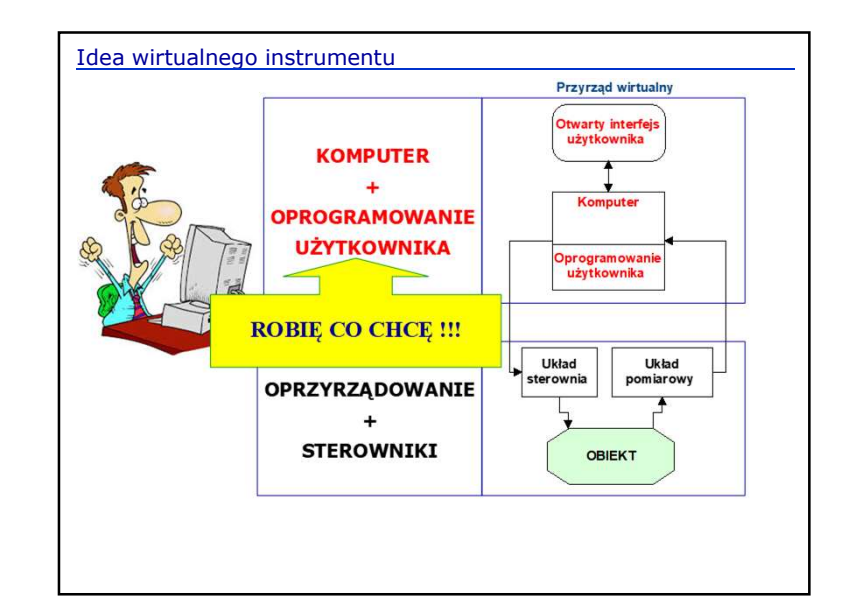

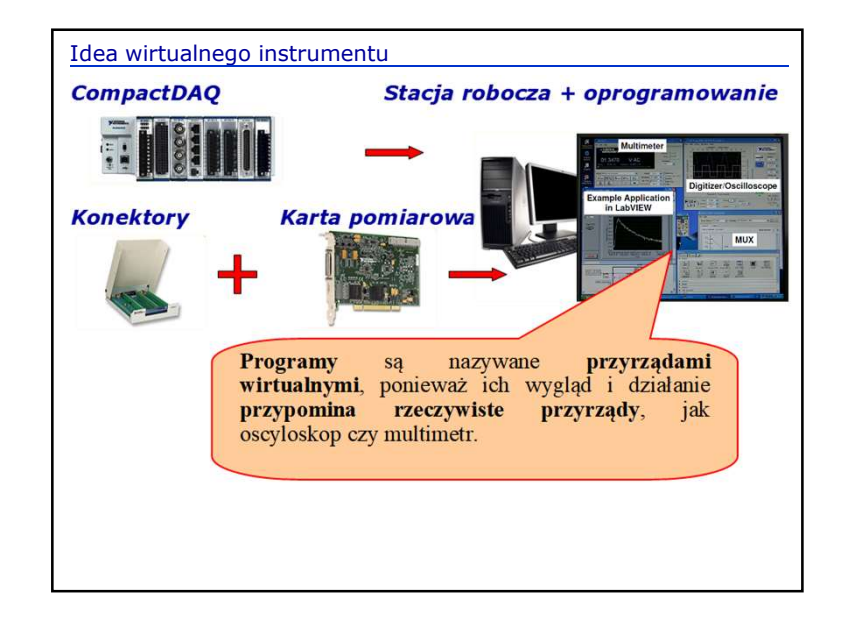

### Interfejsy komunikacyjne

Do komunikacji z komputerem można używać różnych typów urządzeń peryferyjnych.

Coraz częściej wykorzystuje się urządenia połączone z komputerem za pomocą portów USB.

- DAQ Data AcQuizition boards → karty pomiarowe z wejściami i wyjściami analogowymi i cyfrowymi
- PXI PCI eXtensions for Instrumentation (1998), platforma modułowa bazująca na komputerach klasy PC do prowadzenia pomiarów i wysyłania sygnałów

sterujących pracą urządzeń

 GPIB – General Purpose Interface Bus – wykorzystywane są typowe urządzenia pomiarowe jako źródło danych do analizy

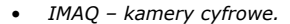

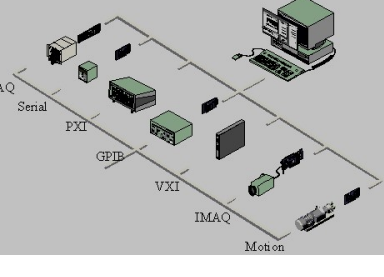

# Interfejsy komunikacyjne

- Dobór karty pomiarowej powinien być poprzedzony analizą procesu pod względem liczby sygnałów wejściowych, ich rodzaju (analogowe lub cyfrowe, standard TTL itp.), czy mają być wstępnie przetworzone (filtrowanie i wzmocnienie) oraz sygnałów wyjściowych (sterujących).
- Producenci oferują przewodniki step-by-step, aby wybrać właściwe rozwiazanie

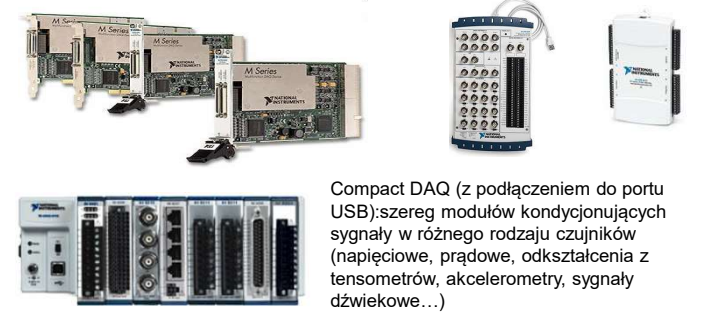

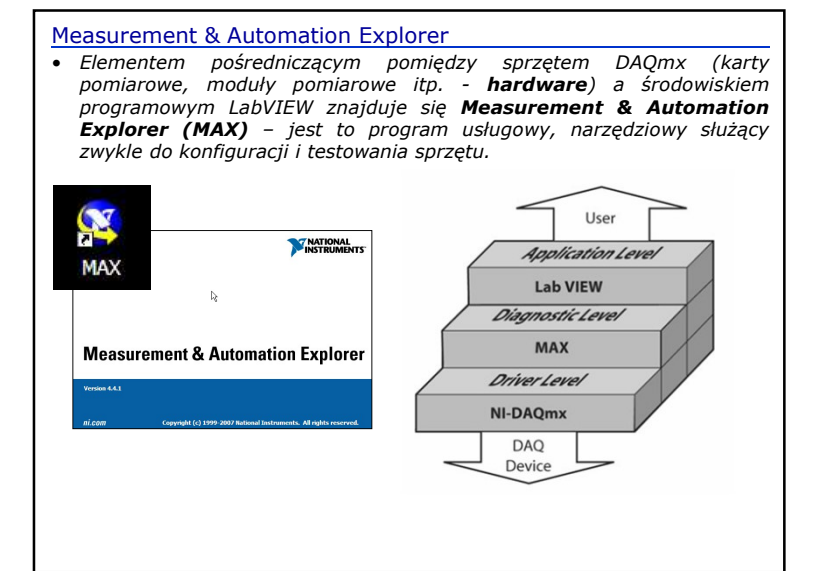

### Wprowadzenie do LabVIEW ...

### Laboratory Virtual Instrument Engineering Workbench

- aplikacje LabVIEW zwane są wirtualnymi instrumentami (VI), ponieważ ich wygląd i obsługa imituje fizyczne urządzenia jak oscyloskopy, multimetry. LabWIEW zawiera obszerny zestaw narzędzi do akwizycji, analizy wyświetlania i archiwizacji danych oraz wspomagania weryfikacji i szukania usterek w kodzie aplikacji.
- W LabVIEW użytkownik buduje interfejs użytkownika (Panel Czołowy -Front Panel), który zawiera kontrolki w postaci pokręteł, przycisków, przełączników i wyświetlacze (wykresy, wskaźniki LED, wyświetlacze cyfrowe).
- Oprócz komunikacji z urządzeniami pomiarowymi LabWIEV pozwala obsługiwać aplikacje za pomocą sieci LabVIEW Web Server i standardów takich jak TCP/IP i ActiveX.
- Używając LabWIEV można budować aplikacje kontrolno-pomiarowe i generatory raportów. Mogą one być dystrybuowane na inne stanowiska w postaci plików wykonywalnych, bibliotek lub instalacji.

| e <u>O</u> perate <u>T</u> ools <u>H</u> elp                                                                                      |                                                                                                    |  |  |
|----------------------------------------------------------------------------------------------------|----------------------------------------------------------------------------------------------------|--|--|
| LabVIEW <sup>-</sup> 2014                                                                                                    | <u> </u>                                                                                                    |  |  |
| Create Project                                                                                                    | Open Existing                                                                                                    |  |  |
| Recent Project Templates                                                                                                    | All Recent Files *                                                                                                    |  |  |
| Blank VI                                                                                                    | D:\0\D ata D ashboard Demo.lvproj                                                                                      |  |  |
| Blank Project                                                                                                    | Untitled Project 1. lvproj                                                                                             |  |  |
|                                                                                                    | C:\Documents and Settings\B16\Pulpit\VI\_smartphone\Data Da                                                            |  |  |
|                                                                                                    | Cruise control project.lyproj                                                                                          |  |  |
|                                                                                                    | Windows Embedded Enabling Features.lvproj                                                                              |  |  |
|                                                                                                    | Simple Bluetooth Ivproj                                                                                                |  |  |
| <u>.</u>                                                                                                    | test vi.                                                                                                    |  |  |
| Find Drivers and Add-ons Connect to devices and expand the functionality of LabVIEW.     Community and Context technical superior | Support<br>cursion forume or<br>poot. Vector of LabVIEW<br>Learn to use LabVIEW and upgrade<br>from previous versions. |  |  |

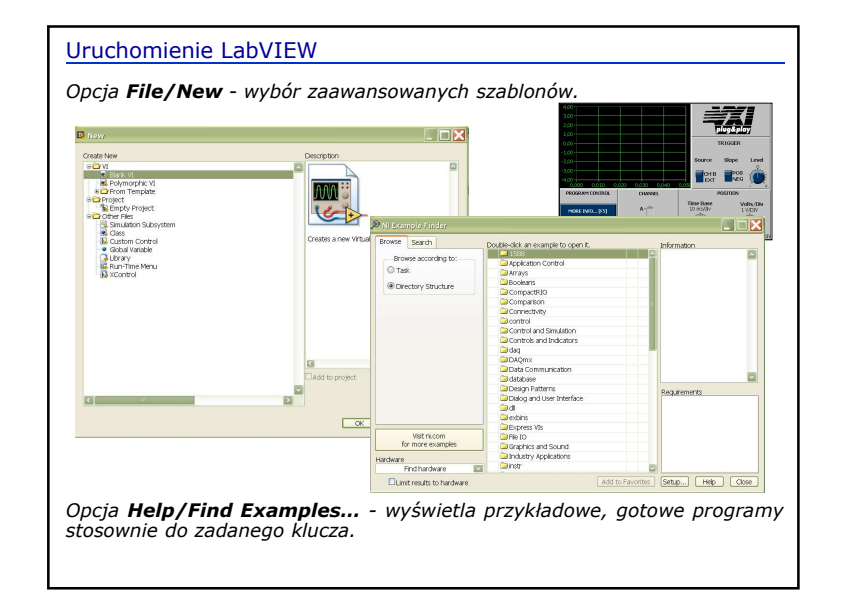

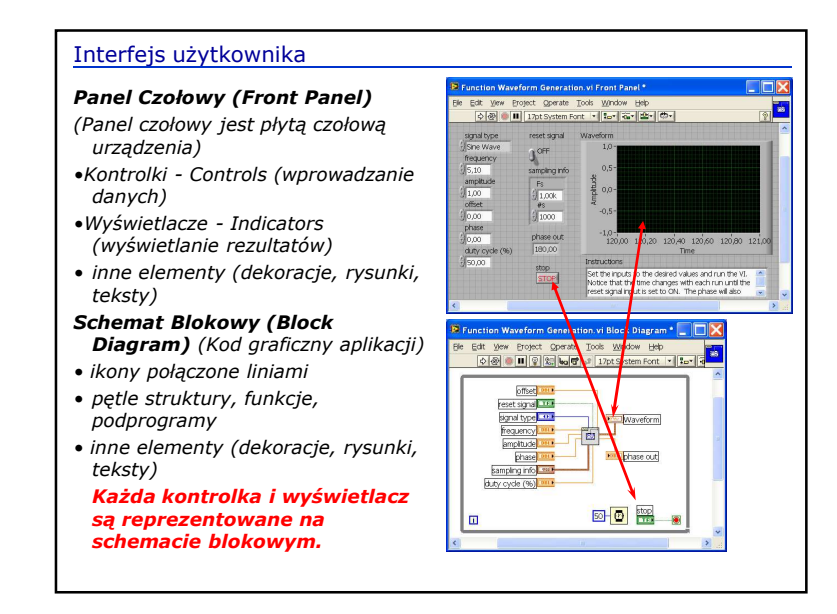

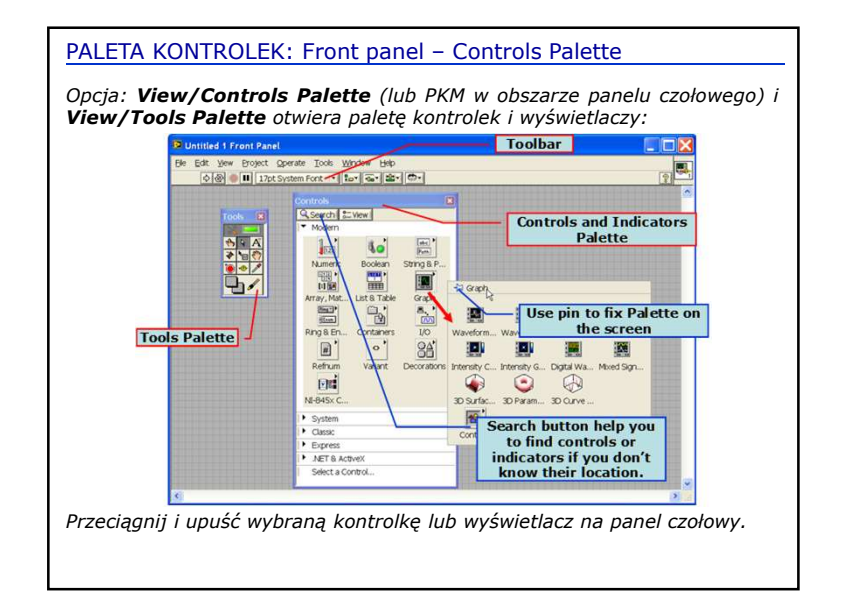

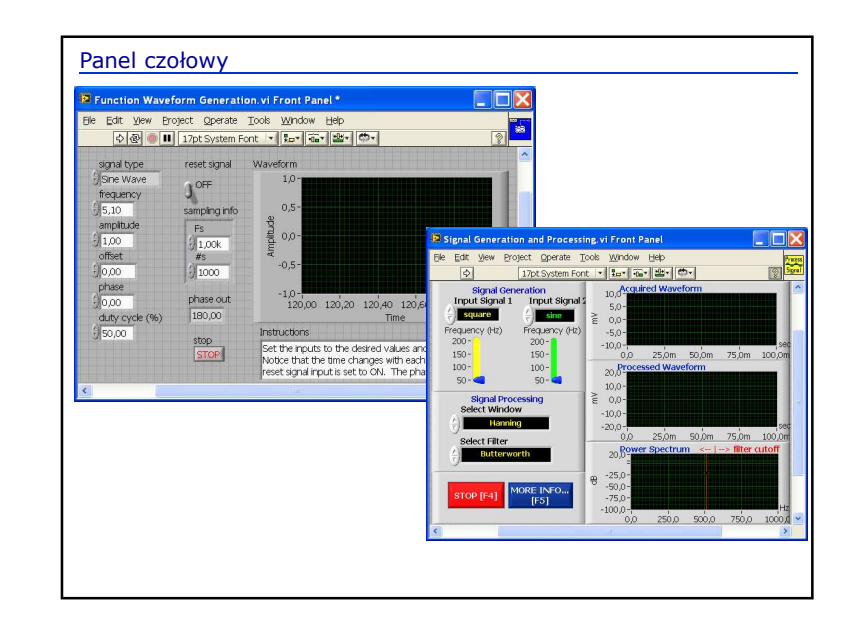

| PALETA FUNKCJI: Block Diagram – Functions Palette                                                                                                    |
|----------------------------------------------------------------------------------------------------|
| Opcja: <b>View/Functions Palette</b> (lub PKM w obszarze schematu blokowego) i <b>View/Tools Palette</b> otwierają paletę dostępnych funkcji:                                                                                                    |
| 2 United 1 Black Dagen       Image: Construction of the Market Line of the Market Line |
| Przeciągnij i upuść wybraną funkcję do schematu blokowego (kodu graficznego programu).                                                                                                    |

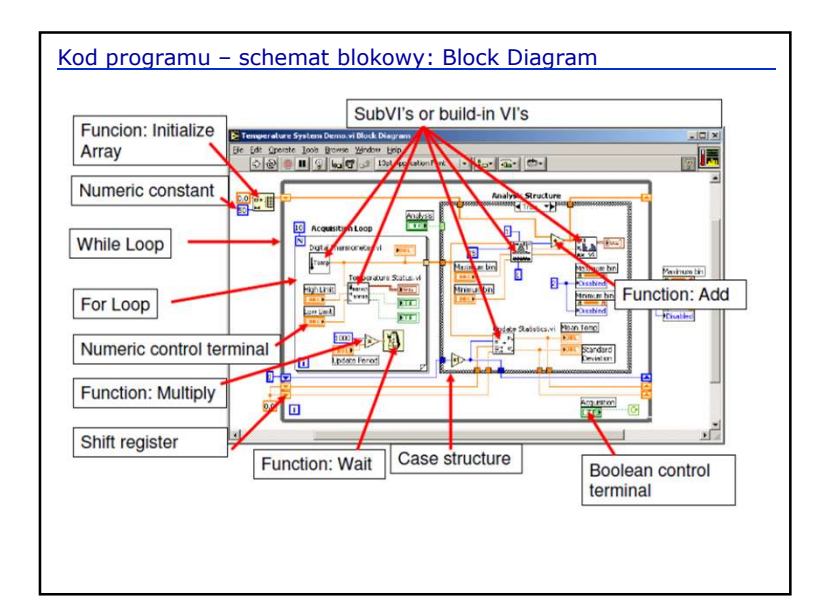

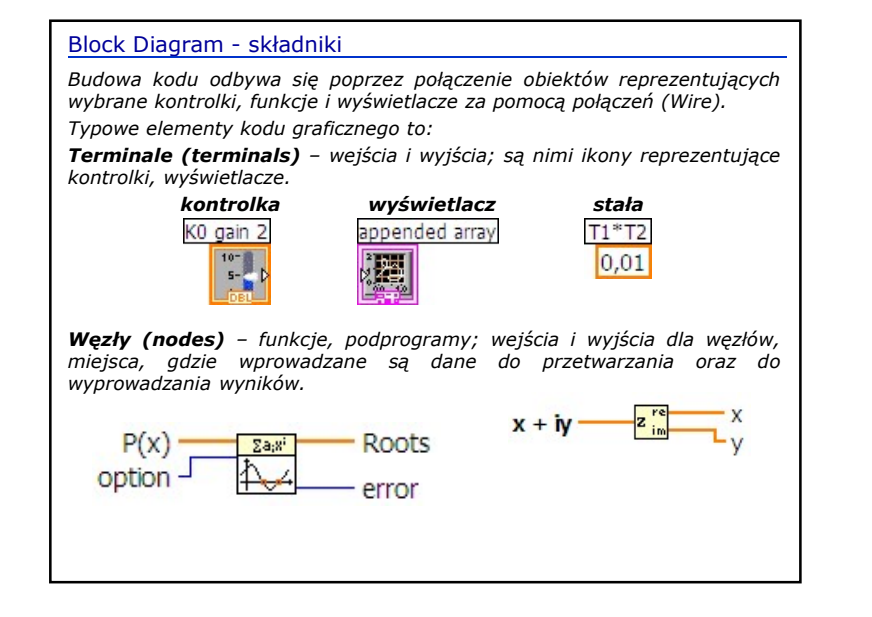

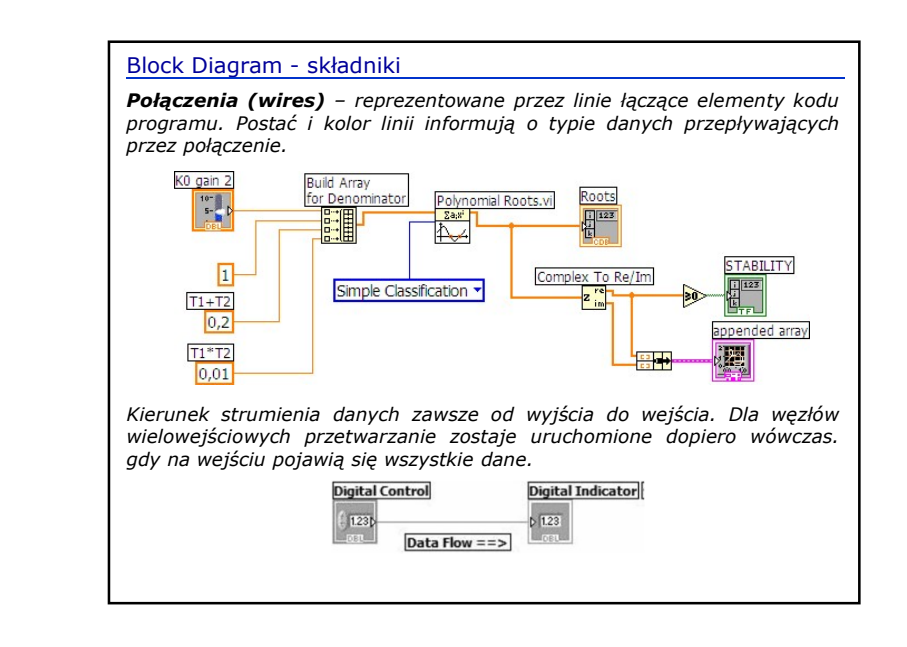

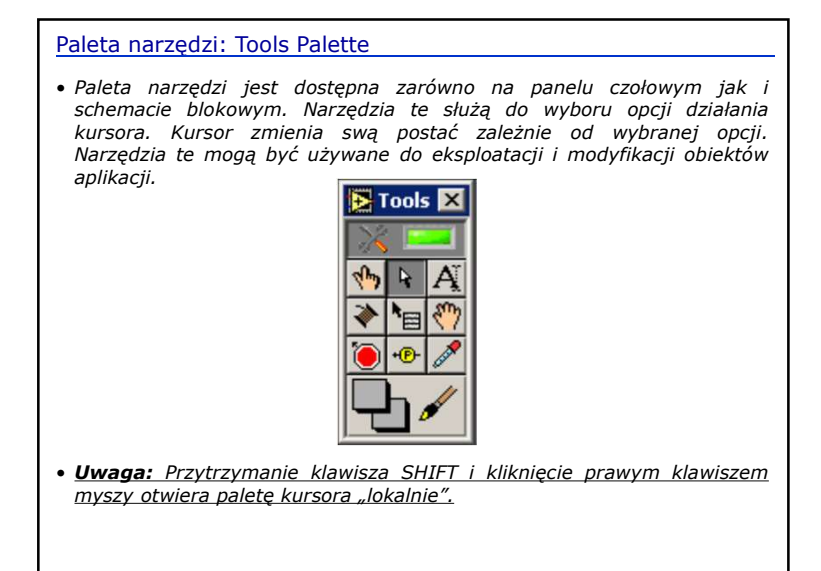

| Paleta narzędzi: Tools Palette                                 |
|----------------------------------------------------------------|
|                                                                |
| 💥 📼 automatyczny tryb pracy kursora – zależy od jego położenia |
| 🕎 zmiana wartości wprowadzanych danych                         |
| wybór obiektu, zmiana położenia i rozmiaru (rozciąganie)       |
| A wprowadzenie tekstu                                          |
| 💸 tworzenie połączeń (wires)                                   |
| 陆 otwiera menu kontekstowe dla obiektu (PKM)                   |
| mrzewijanie i przesuwanie                                      |
| 🥘 ustawienie punktów kontrolnych (breakpoint)                  |
| + wstawienie próbnika                                          |
| 🖋 pobranie koloru                                              |
| dostęp do palety kolorów                                       |
|                                                                |

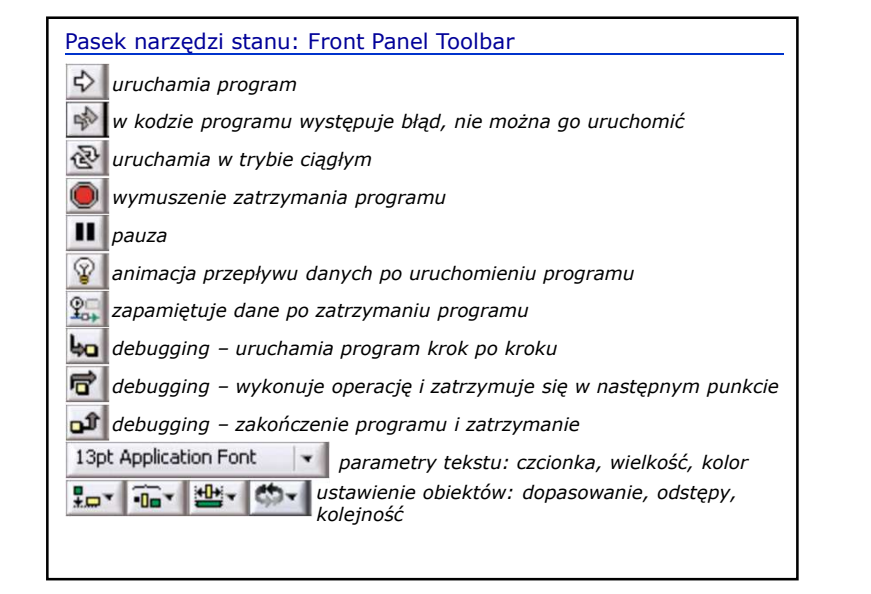

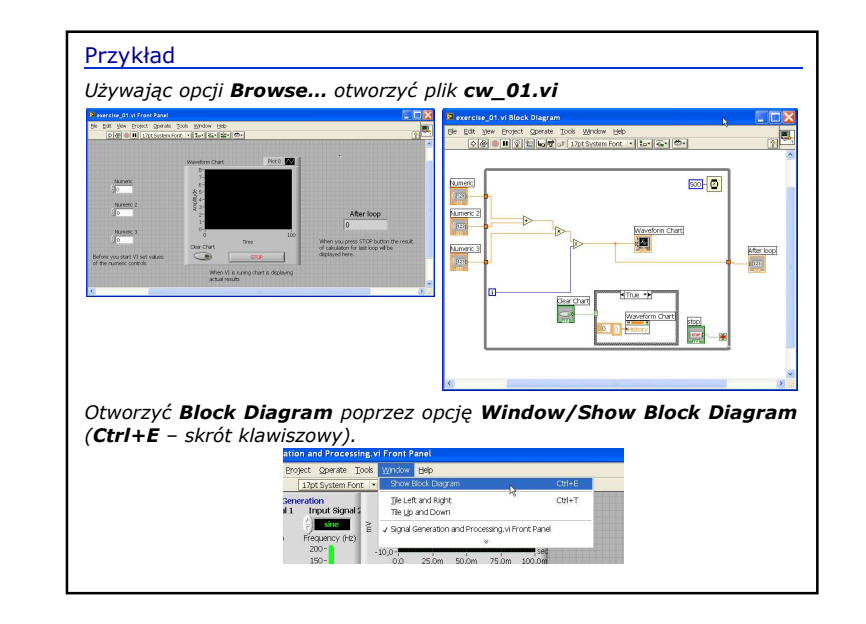

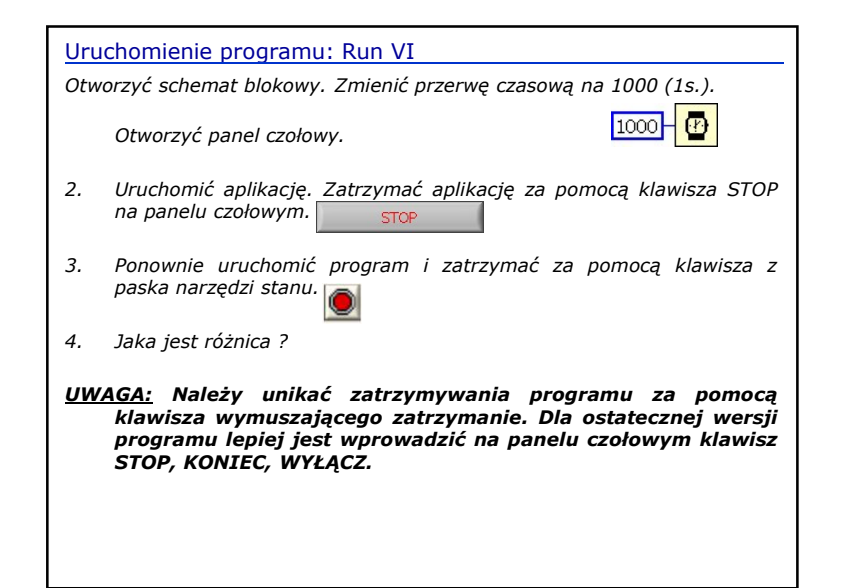

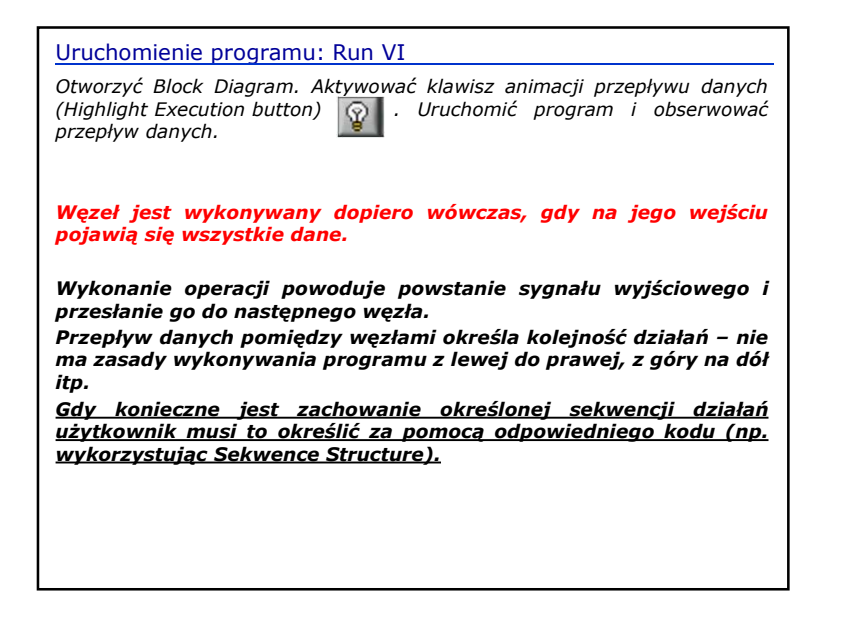

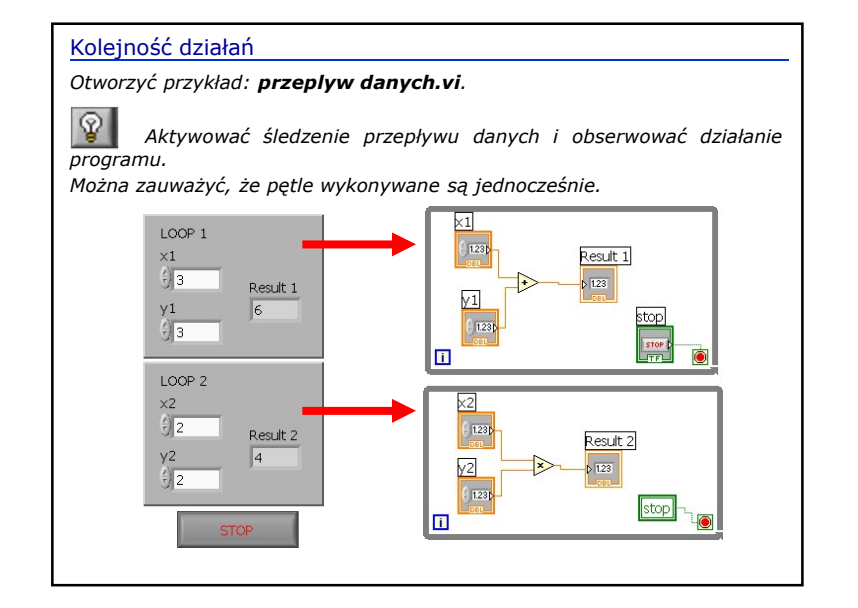

| Тур                                                                                                    | Liczba<br>bitów                                                     | Zakres                                                                           |  |
|----------------------------------------------------------------------------------------------------|---------------------------------------------------------------------|----------------------------------------------------------------------------------|--|
| Single-precision, floating-point                                                                                                    | 32                                                                  | +1.40e-45 do +3.40e+38 oraz -1.40e-45 do -3.40e+38                               |  |
| Double-precision, floating-point                                                                                                    | 64                                                                  | +4.94e-324 do +1.79e+308 oraz -1.79e+308 do -4.94e-32                            |  |
| Extended-precision, floating-point                                                                                                    | 128                                                                 | +6.48e-4966 do +1.19e+4932 oraz -1.19e+4932 do -6.48e-                           |  |
| Byte signed integer                                                                                                    | 8                                                                   | -128 do 127                                                                      |  |
| Word signed integer                                                                                                    | 16                                                                  | -32768 do 32767                                                                  |  |
| Long signed integer                                                                                                    | 32                                                                  | -2 147 483 648 do 2 147 483 647                                                  |  |
| Quad signed integer                                                                                                    | 64                                                                  | -1e19 do 1e19                                                                    |  |
| Byte unsigned integer                                                                                                    | 8                                                                   | 0 do 255                                                                         |  |
| Word unsigned integer                                                                                                    | 16                                                                  | 0 do 65 535                                                                      |  |
| Long unsigned integer                                                                                                    | 32                                                                  | 0 do 4 294 967 295                                                               |  |
| Quad unsigned integer                                                                                                    | 0.4                                                                 | 0 do 2e19                                                                        |  |
| Quad unsigned integer                                                                                                    | 64                                                                  | 0 do 2e19                                                                        |  |
| EXT         DBL         SGL         F3           IS4         132         116         1           IS4         132         116         1           IS4         122         116         1           IS4         122         116         1           IS4         122         116         1           IS4         122         116         1           IS4         122         116         1 | ×₽<br>ty<br>**<br>**<br>**<br>**<br>**<br>**<br>**<br>**<br>**<br>* | py zmiennoprzecinkowe<br>py calkowite ze znakiem (+/-)<br>py calkowite bez znaku |  |

| Тур                                                                                                    | Wygląd kabla        | Stała             |                      |  |
|----------------------------------------------------------------------------------------------------|---------------------|-------------------|----------------------|--|
| Integer – dodatnie i ujemne liczby<br>całkowite o różnym maksymalnym<br>rozmiarze                                                     | Kontrolka Indykator |                   | -256                 |  |
| Unsigned Integer – tylko nieujemne<br>liczby całkowite o maksymalnym<br>rozmiarze dwukrotnie większym niż<br>ich odpowiedniki Integer | Kontrolka<br>1036 H | Indykator<br>FUI6 | 512                  |  |
| Single precision,<br>Double precision,<br>Extended precision – liczby<br>zmiennoprzecinkowe (zapis<br>ułamków) o różnym rozmiarze     | Kontrolka<br>DBL    | Indykator<br>FDBL | 3,14                 |  |
| Boolean – wartość logiczna<br>prawda/fałsz                                                                                            | Kontrolka           | Indykator         | - II<br>- F          |  |
| <mark>String</mark> – ciąg znaków tekstowych<br>o dowolnej długości                                                                   | Kontrolka           | Indykator         | www.encoder.polsl.pl |  |

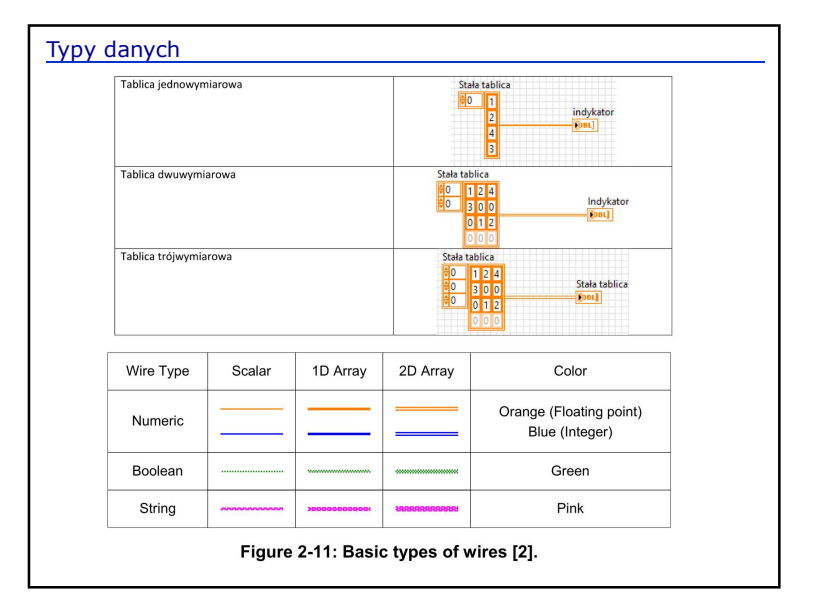

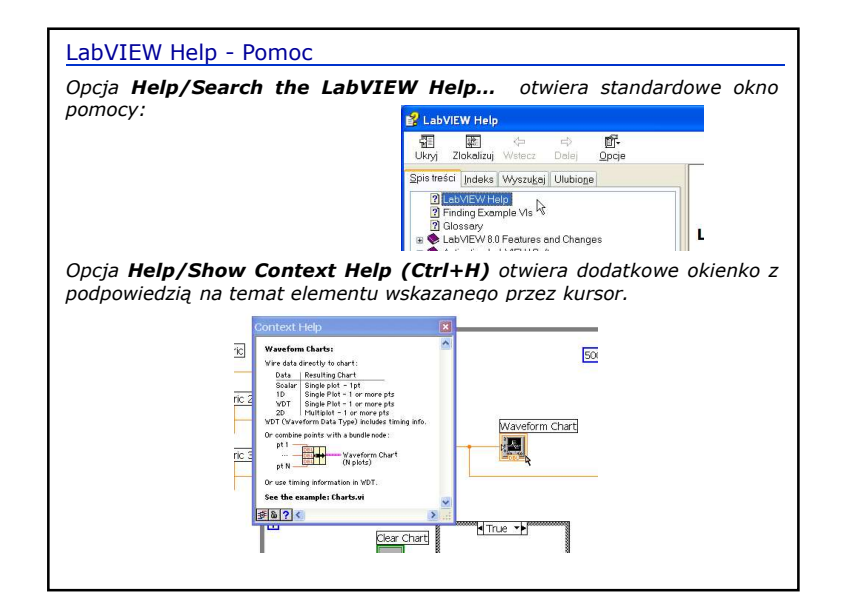

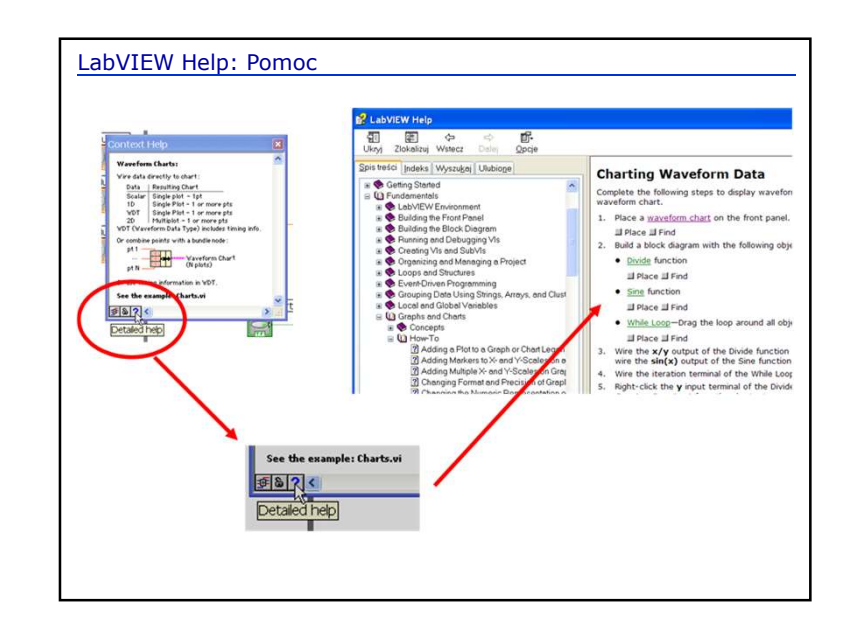